# Testování technické připravenosti k on-line přijímacím testům na Pedagogickou fakultu Univerzity Palackého v Olomouci

#### 1) Co budu k on-line přijímacím testům potřebovat?

- Zajistěte si prosím kvalitní internetové připojení, rychlost a stabilitu si můžete ověřit pomocí on-line nástrojů, např.: <u>https://www.rychlost.cz/</u>.
- Je-li to možné, preferujte připojení vašeho zařízení do sítě pomocí kabelu nebo pomocí mobilních dat.
- Používejte prosím zařízení s aktuálním a podporovaným operačním systémem a internetovým prohlížečem. Plnou funkčnost on-line testovacího systému zaručujeme při použití operačního systému Windows 10 s prohlížečem Google <u>Chrome</u>.
- Nezbytnou podmínkou pro možnost realizovat on-line přijímací test je <u>funkční</u> <u>webová kamera</u>, pomocí které bude prováděn kamerový proctoring. Otestovat si její funkčnost a připravenost můžete pomocí níže uvedeného postupu.
- Vyplňování testu z tabletu nebo z mobilu rozhodně nedoporučujeme!!!

#### 2) Jak se dostanu k on-line testovacímu systému?

- Testovací systém naleznete na adrese: <u>https://prijimacky.lmsunifor.com</u>
- Doporučujeme Vám důrazně, abyste internetovou adresu testovacího prostředí nevkládali do adresního řádku internetového prohlížeče ručně <u>a raději si ji</u> <u>zkopírovali přímo z tohoto dokumentu</u>. Zamezíte tak výskytu překlepů či nechtěných záměn znaků – např. v adrese jsou uváděna všechna písmena malá, a to včetně znaku "I" (tj. malé "L"). Ten však při ručním přepisování někteří uchazeči mylně vkládali jako "I" (tedy velké "i").
- Mimo termíny uvedené na vaší pozvánce sice není možné se do testovacího systému přihlásit, <u>můžete si však ověřit funkčnost vaší webové kamery</u>, která je pro on-line testování nezbytně nutná.

| Testovací systém UNIFOR × +                                                                                                    |                     |                                                           |  |   | ~ | - |     | ×   |
|----------------------------------------------------------------------------------------------------|---------------------|-----------------------------------------------------------|--|---|---|---|-----|-----|
| $\leftrightarrow \rightarrow G$                                                                                                    | prijimacky.lmsunife | or.com                                                    |  | Ê | ☆ | * | □ 🍪 | ) : |
| Pedagogická<br>fakulta     Testovací systém UNIFOR                                                                                                    |                     |                                                           |  |   |   |   |     |     |
| Kamerový proktoring<br>Pomocí vpravo umístěného tlačítka si můžete kdykoliv otestovat funkčnost a připravenost Vaší<br>kamery pro realizaci testu. Doporučujeme test provést s dostatečným předstihem a pro jistotu i<br>opakovaně před zahájením vlastního testu.<br>Test kamery |                     |                                                           |  |   |   |   |     |     |
|                                                                                                    |                     | Univerzitni číslo:<br>Rodné číslo nebo pseudorodné číslo: |  |   |   |   |     |     |

#### 3) Jak provedu test webové kamery?

- POZOR: pro zkvalitnění procesu testování vaší kamery je nově potřeba zadat i vaše univerzitní číslo!
- Na obrazovce on-line testovacího systému klepněte na tlačítko TEST KAMERY.
- V případě výzvy prosím zadejte své univerzitní číslo.
- V zobrazeném dialogovém okně klepněte na tlačítko POVOLIT.

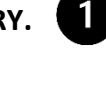

4

2

| Testovací systém UNIFOR × +                                                                                                    | <b>B</b> | $\sim$ | - |   | ×   |
|----------------------------------------------------------------------------------------------------|----------|--------|---|---|-----|
| ← → C                                                                                                    | Lé       | 2 2    | * | • | ) : |
| Pedagogická Testovací systém UNIFOR                                                                                                    |          |        |   |   | •   |
| prijimacky.lmsunifor.com vyžaduje                                                                                                    |          |        |   |   |     |
| Používat fotoaparát Povolit Blokovat Blakovat Bla | 0        |        |   |   |     |
| Univerzitní číslo:<br>Rodné číslo nebo pseudorodné číslo:                                                                                                    |          |        |   |   |     |

- Pokud je vaše webová kamera plně funkční a připravená pro realizaci on-line přijímacích testů zobrazí se Vám náhled kamery a hlášení.
- Pro návrat na přihlašovací stránku klepněte na tlačítko ZPĚT NA PŘIHLÁŠENÍ.

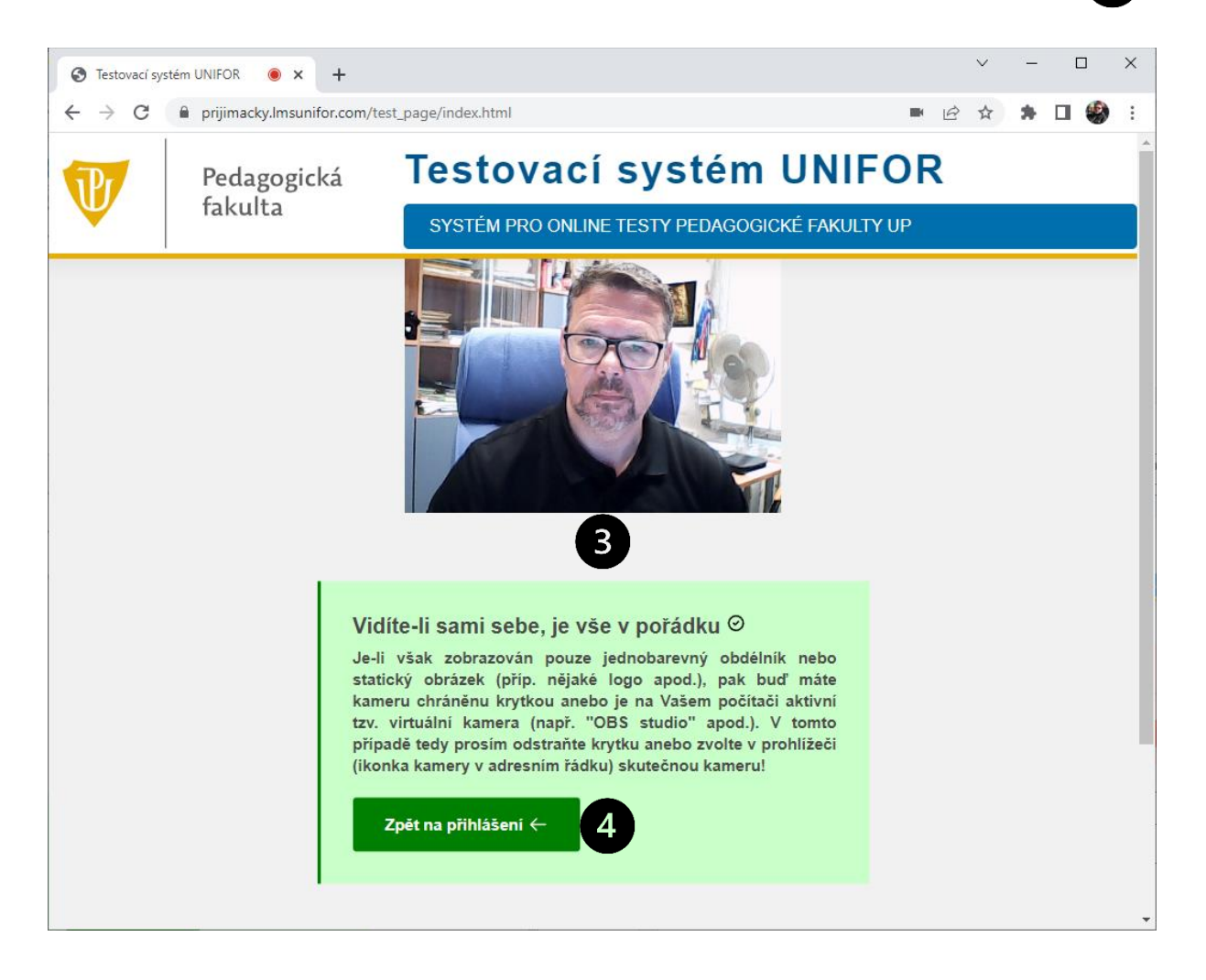

# 4) Co dělat, nevidím-li sám sebe?

- Pokud se objeví zelené hlášení, potvrzující funkčnost kamery, ale přesto nevidíte svou vlastní tvář (což je ovšem nezbytnou podmínkou pro úspěšný průběh kamerového proctoringu), může to mít několik příčin:
  - Vidíte pouze jednobarevný (zpravidla tmavý) obdélník = na kameře máte nasazenu krytku a je potřeba ji odstranit (typicky bývá standardní výbavou u novějších či výkonnějších notebooků).
  - Vidíte rozmazaný a/nebo nezřetelný obraz = těsně před objektivem máte nějaký předmět (např. látku apod.), kterou je nutno odstranit, příp. je potřeba zaostřit objektiv vaší kamery (pokud to umožňuje).
  - 3. *Vidíte ostrý obraz, ale nikoliv svou vlastní tvář* = nasměrujte objektiv kamery (případně změňte svou pozici) tak, aby byla vaše tvář jasně viditelná.
  - 4. Vidíte statický obrázek (např. logo), příp. video, které ovšem jednoznačně nemůže pocházet z vaší reálné kamery apod. = na vašem počítači můžete mít nainstalovánu aplikaci, která plní funkci tzv. virtuální kamery typickým představitelem je aplikace "OBS Studio" viz obrázek níže. Ačkoliv je někdy možné se mezi skutečnou a virtuální kamerou přepínat, je v tomto případě nejjistější takovou aplikaci úplně odinstalovat!

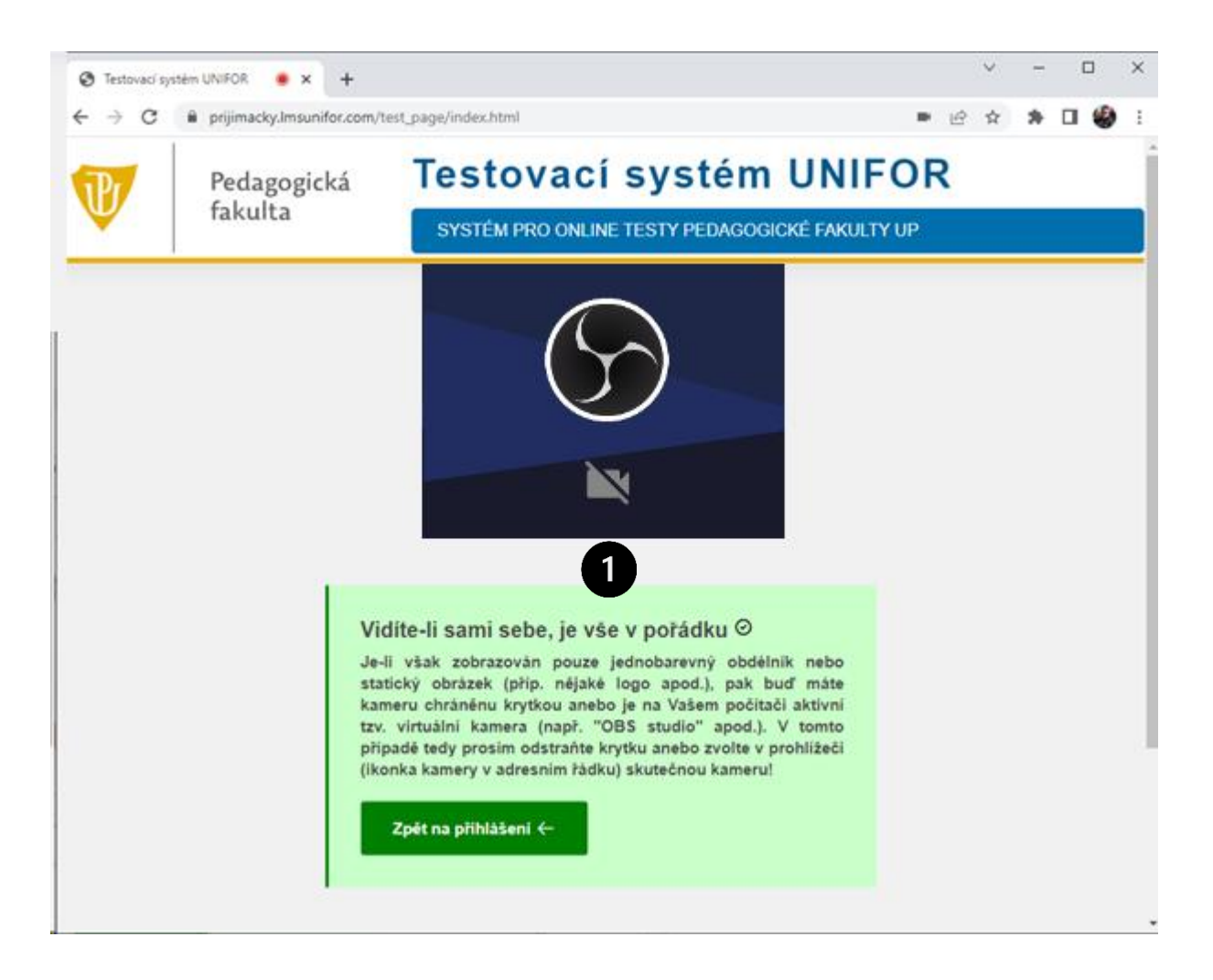

### 5) Co dělat, pokud test webové kamery selhal?

• **Pokud se Vám zobrazí hlášení "Nelze spustit kameru!"**, 1 tak nezoufejte a proveďte níže popsané kroky:

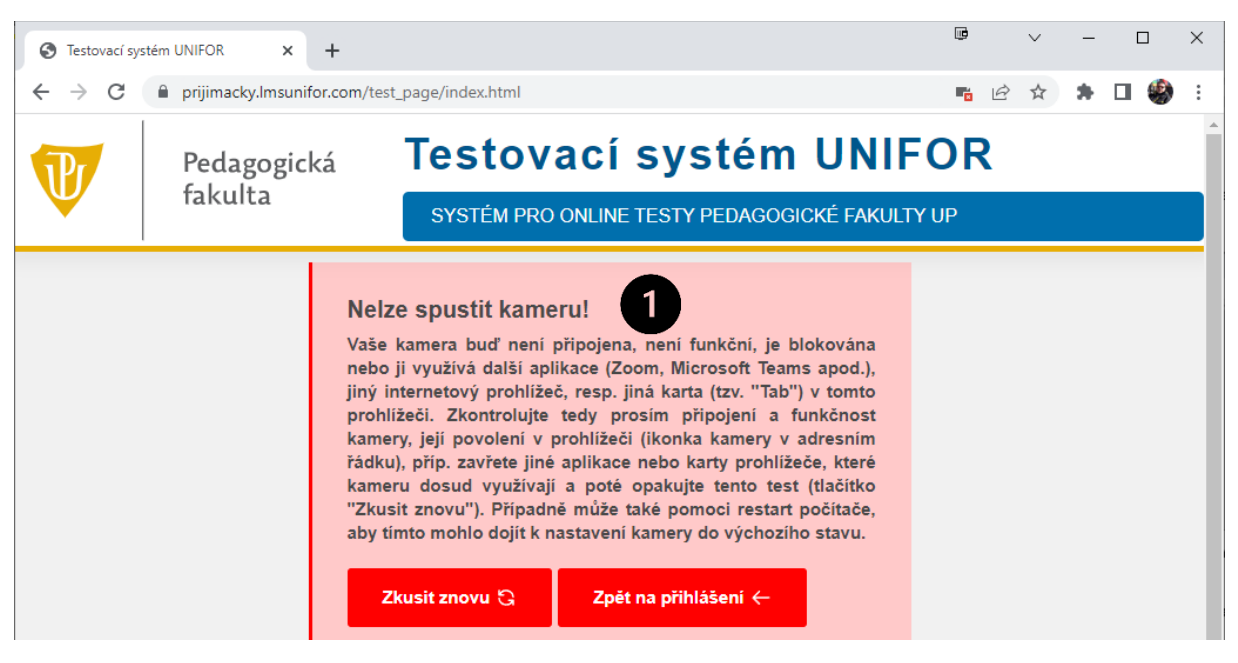

- Zrušte blokování webové kamery v prohlížeči tím, že klepnete na tlačítko (ikonu) ovládání webové kamery.
- Klepněte na možnost "Vždy povolit webu https://prijimacky... přístup ke kameře".

5

- Změnu nastavení uložte klepnutím na tlačítko HOTOVO.
- Opětovně spusťte test webové kamery klepnutím na tlačítko ZKUSIT ZNOVU.

| S Testovací systém UNIFOR × +           |                     |                                    |                                                                                           |                                                                         | UP.                                               |                                                                    | -                  | [  | ] | × |   |   |
|-----------------------------------------|---------------------|------------------------------------|-------------------------------------------------------------------------------------------|-------------------------------------------------------------------------|---------------------------------------------------|--------------------------------------------------------------------|--------------------|----|---|---|---|---|
| $\leftrightarrow \   \rightarrow \   G$ | 🔒 prijimacky.lmsuni | for.com/test                       | _page/index.html                                                                          |                                                                         |                                                   |                                                                    | <b>F</b>           | 2  | * |   | 9 | : |
| <b>IP</b>                               | Pedagogic           | ká                                 | Testov                                                                                    | ací sy                                                                  | Kamera j<br>Přístup téte                          | e blokována<br>o stránky k vaší kameře je :                        | zablokován         | ×  |   |   |   | • |
| ¥                                       | Takulta             |                                    | SYSTÉM PRO                                                                                | ONLINE TEST                                                             | Vždy prijim                                       | povolit webu https://<br>acky.lmsunifor.com přístuj                | p ke kameře        | 3  |   |   |   |   |
|                                         |                     |                                    |                                                                                           |                                                                         | O Bloka                                           | vat přístup ke kameře i na                                         | dále               |    |   |   |   | = |
|                                         |                     | Nelz                               | e spustit kame                                                                            | rul                                                                     | Kamera:                                           | Trust Webcam (0c45:62c                                             | :0)                | •  |   |   |   |   |
|                                         |                     | Vaše<br>nebo                       | Vaše kamera buď není připojena, není<br>nebo ji využívá další aplikace (Zoom, N           |                                                                         |                                                   | nastavení vstoupilo v platní<br>obně bude nutné načíst st          | ost,<br>ránku znov | u. |   |   |   |   |
|                                         |                     | jiný ir<br>prohlí<br>kamer         | nternetový prohlíže<br>žeči. Zkontrolujte<br>ry, její povolení v <sub>l</sub>             | Spravov                                                                 | vat                                               | Hotov                                                              | /0                 | 4  |   |   |   |   |
|                                         |                     | řádku<br>kamer<br>"Zkus<br>aby tír | ), příp. zavřete jiné<br>ru dosud využívaji<br>it znovu"). Případr<br>mto mohlo dojít k n | aplikace nebo<br>í a poté opakuj<br>ně může také po<br>nastavení kamery | karty prol<br>te tento<br>moci rest<br>y do výcho | nlížeče, které<br>test (tlačítko<br>tart počítače,<br>ozího stavu. |                    |    |   |   |   |   |
|                                         | e                   | <b>5</b> z                         | kusit znovu 🕄                                                                             | Zpět na přil                                                            | nlášení ←                                         |                                                                    |                    |    |   |   |   |   |

# 6) Co dělat, pokud test webové kamery opětovně selhal?

- **U stolního počítače zkontrolujte, zda je webová kamery řádně připojena k počítači** pomocí portu USB, případně se ji pokuste připojit do jiného portu USB a test zopakujte.
- **Zkuste váš počítač či notebook restartovat** a poté spustit pouze internetový prohlížeč bez jakýchkoli dalších aplikací a test zopakujte.
- Pokud ani jeden z výše uvedených postupů nepovede k pozitivnímu výsledku testu, tak kontaktujte správce vašeho počítače či notebooku, aby zkontroloval systémové nastavení webové kamery v sekci OVLÁDACÍ PANELY – SYSTÉM – SPRÁVCE ZAŘÍZENÍ.

# 7) Co dělat, pokud by se mi stránka testovacího systému špatně zobrazila?

• V případě použití nízkého rozlišení, či zvětšeného poměru Lupy se může stránka online testovacího systému zobrazovat nekorektně:

| Testovací systém UNIFOR | × +                                                                                      |                                                                                 |                                                             | B                | ~    | -   |      | ×   |
|-------------------------|------------------------------------------------------------------------------------------|---------------------------------------------------------------------------------|-------------------------------------------------------------|------------------|------|-----|------|-----|
| ← → C 🔒 prijimack       | cy.lmsunifor.com                                                                         |                                                                                 |                                                             | Đ, l             | ₫ ☆  | *   | □ 🥞  | ) ÷ |
| V                       | Pedagogická<br>fakulta                                                                   | Testovací<br>systém pro online                                                  | systér                                                      | <b>n</b><br>ogic | KÉ F | AKI | JLTY | Î   |
|                         |                                                                                          | UP                                                                              |                                                             |                  |      |     |      |     |
|                         | Kamerový proktoriu<br>Univerz                                                            | ng<br>zitní číslo:                                                              |                                                             |                  |      |     |      |     |
|                         | Pomocí vprav<br>otestovat funk<br>testu. Doporucajorna<br>pro jistotu i opakova<br>Rodné | ně před zahájením vlastního te<br>číslo nebo pséudorodné čísl <mark>o: _</mark> | toliv<br>o realizaci<br>fedstihem a<br>estu.<br>Fest kamery |                  |      |     |      |     |

- Pro nastavení optimálního zobrazení stránky on-line testovacího systému klepněte na tlačítko NASTAVENÍ.
- Pro změnu velikosti Lupy klepněte na tlačítko v položce LUPA a nastavte její hodnotu na 100% či méně procent tak, aby se Vám stránka zobrazila celá.

| S Testovací sy        | stém UNIFOR 🗙                                                                                                    | +                                              |                                           | đ       | $\sim$                     | -      |                              | ×              |
|-----------------------|----------------------------------------------------------------------------------------------------|------------------------------------------------|-------------------------------------------|---------|----------------------------|--------|------------------------------|----------------|
| $\leftrightarrow$ > C | prijimacky.lmsuni                                                                                                    | for.com                                        |                                           | Ê       | $\stackrel{\circ}{\simeq}$ | *      | 1                            | :              |
| Ð                     | Pedagogic<br>fakulta                                                                                                    | ká <b>Testovací systém UNIF</b>                | Nová karta<br>Nové okno<br>Nové anonym    | ní okno |                            | Ct     | Ctrl-<br>Ctrl-<br>trl+Shift- | +T<br>+N<br>+N |
| -                     |                                                                                                    | SYSTÉM PRO ONLINE TESTY PEDAGOGICKÉ FAKULTY UP | Historie<br>Stažené soubo<br>Záložky      | ory     |                            |        | Ctrl                         | ►<br> +]<br>►  |
|                       | Kamerový proktoring<br>Pomocí vpravo umístěného tlačítka si můžete kdykoliv otestovat funkčnost a připraven<br>kamery pro realizaci testu. Doporučujeme test provést s dostatečným předstihem a pro<br>opakovaně před zahájením vlastního testu. |                                                |                                           |         |                            | 00% →  | Ctrl                         | +P<br>+F<br>►  |
|                       | L                                                                                                    | Univerzitní číslo:                             | Upravit<br>Nastavení<br>Nápověda<br>Konec | Vyjmout | Кор                        | írovat | Vlo                          | žit            |
|                       |                                                                                                    | Rodné číslo nebo pseudorodné číslo:            |                                           |         |                            |        |                              |                |

# 8) Co dělat když mám nějaké další potíže?

- Pokud se u Vás vyskytnou technické potíže, tak nečekejte a ihned nás kontaktujte!
- Použijte prosím oficiální e-mailovou adresu <u>pdfprijimacky@upol.cz</u> nebo telefonní linku 585 635 018.